### SW8011 WELTECH

Weltech was established in 1977 to manufacture, install and service environmental monitoring equipment for the food production industry in the UK and abroad. From our head office based in Cambridgeshire, Weltech have developed a wide range of products including Vegetable Weighing Scales, Poultry Weighing Scales and Silo Weighing Systems, Poultry Alarm, Feed Monitoring systems and Water monitoring & control systems.

For more information on Weltech please visit our website: www.weltech.co.uk

#### INTRODUCTION

Please take the time to read this manual before using your system.

The Weltech SW8011 is a silo weighing system, designed specifically to monitor the contents of up to 10 silos. The information can then be viewed via the screen integrated on the unit or via external sources such as a computer or printer.

The Weltech SW8011 is designed to work with the silo amplifier supplied by Weltech.

#### CONTACT

Weltech International Limited 10 Bramley Road St. Ives Cambridgeshire PE27 3WS

| Email address  | info@weltech.co.uk   |
|----------------|----------------------|
| Contact number | +44 (0) 1480 461 611 |
| Fax number     | +44 (0) 1480 301 010 |

## CONTENT 11

#### **MENU TREE**

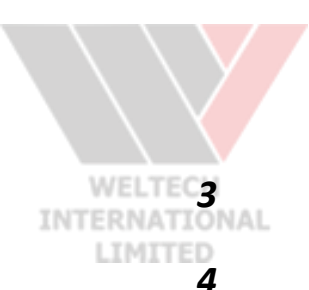

#### **INSTALLATION & WIRING**

| 4  |
|----|
| 5  |
| 5  |
| 6  |
| 7  |
| 8  |
| 9  |
| 9  |
| 10 |
| 11 |
| 12 |
| 12 |
| 12 |
| 13 |
| 14 |
|    |
|    |
| 15 |
|    |
|    |
| 16 |
|    |

# **MENU TREE**

The following is an illustration showing where to access all functions of the Weltech SW8011:

## **INSTALLATION & WIRING**

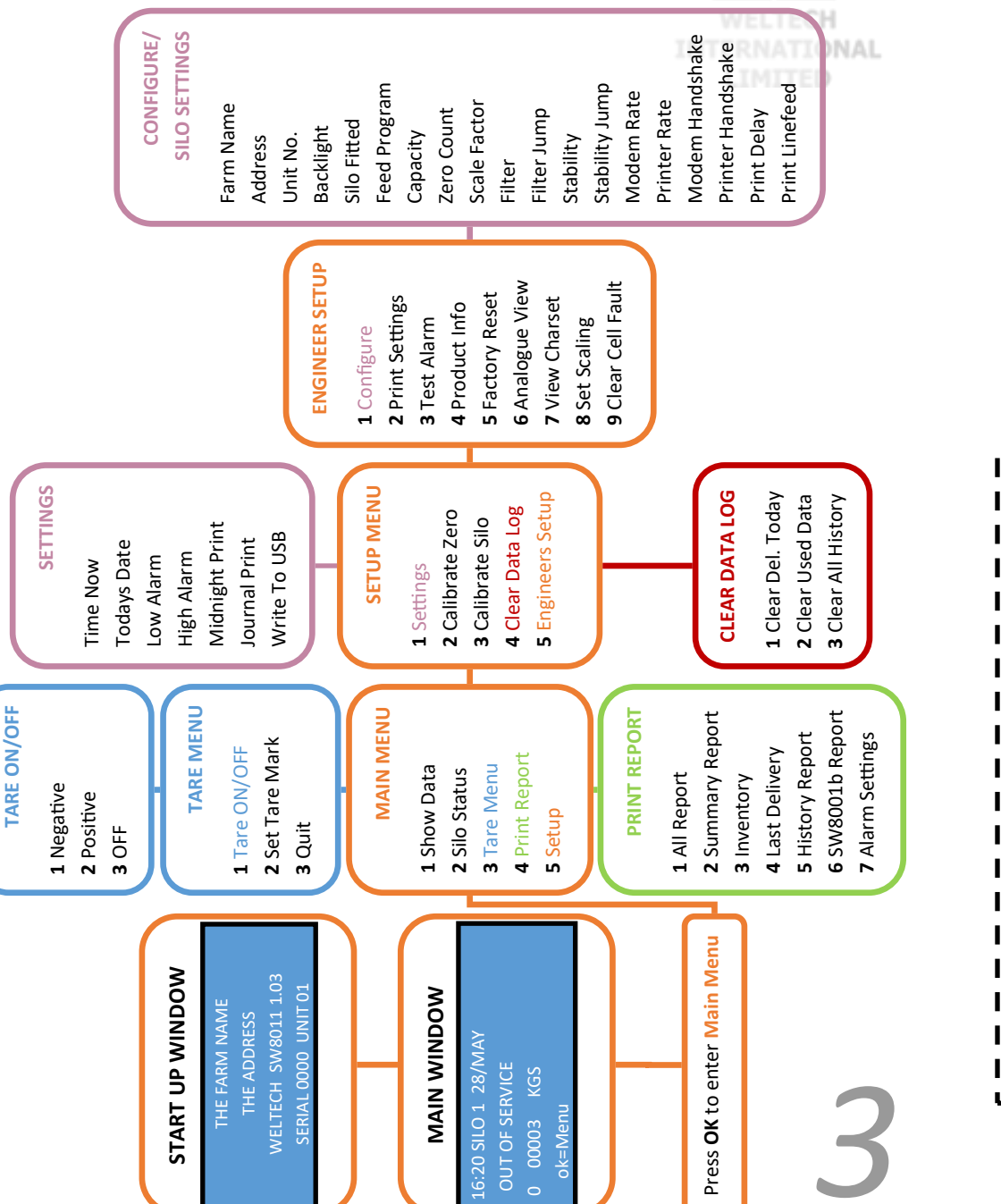

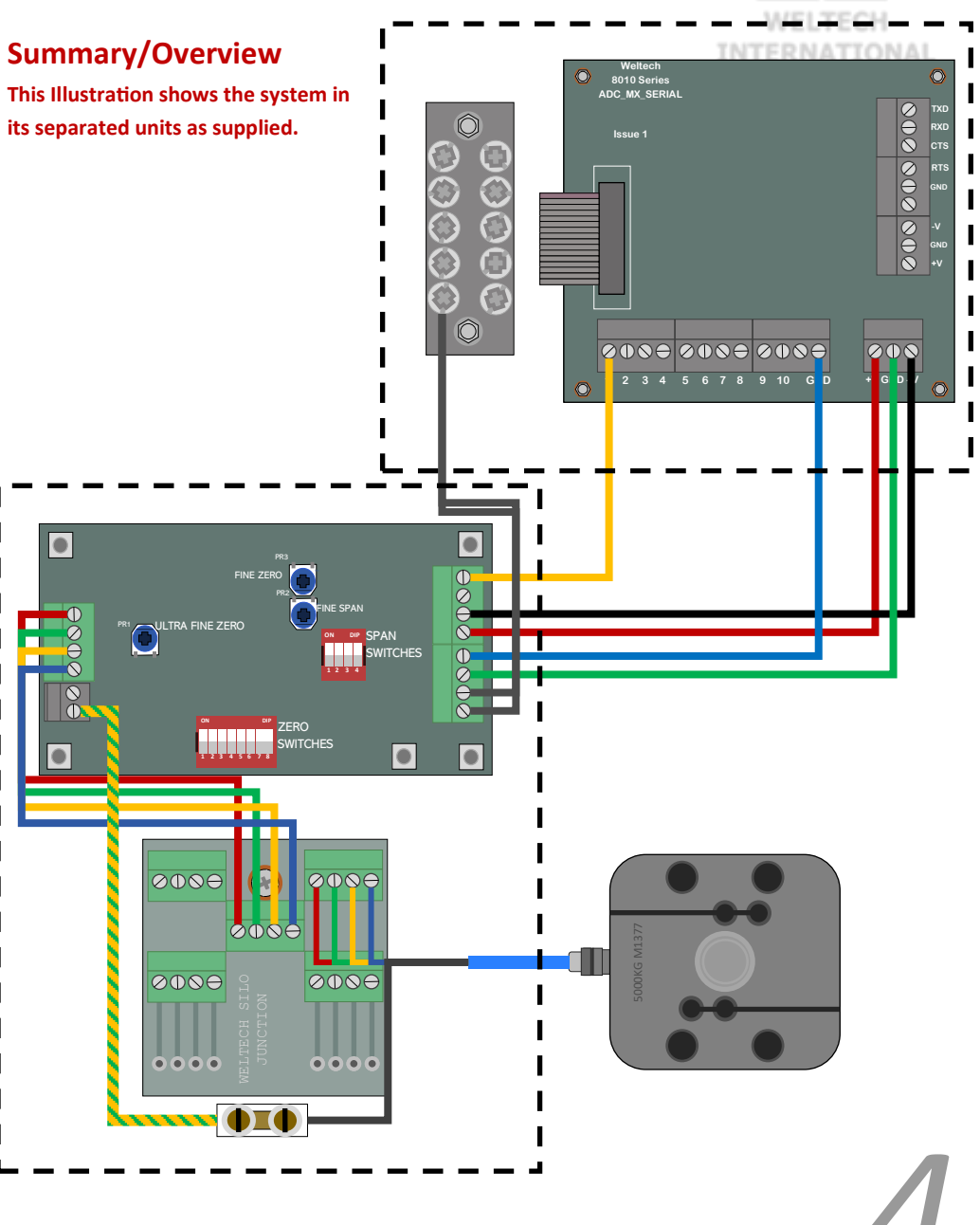

\*This is an illustrated representation and the parts may vary in reality, use this as a basic quide. This illustration shows an example of wiring a **Complete System**.

## SW8011 INSTALLATION & WIRING

We advise that a Weltech Engineer makes the installations or seek advise before attempting an installation. Please CUT OFF any MAINS SUPPLY before carrying out any work.

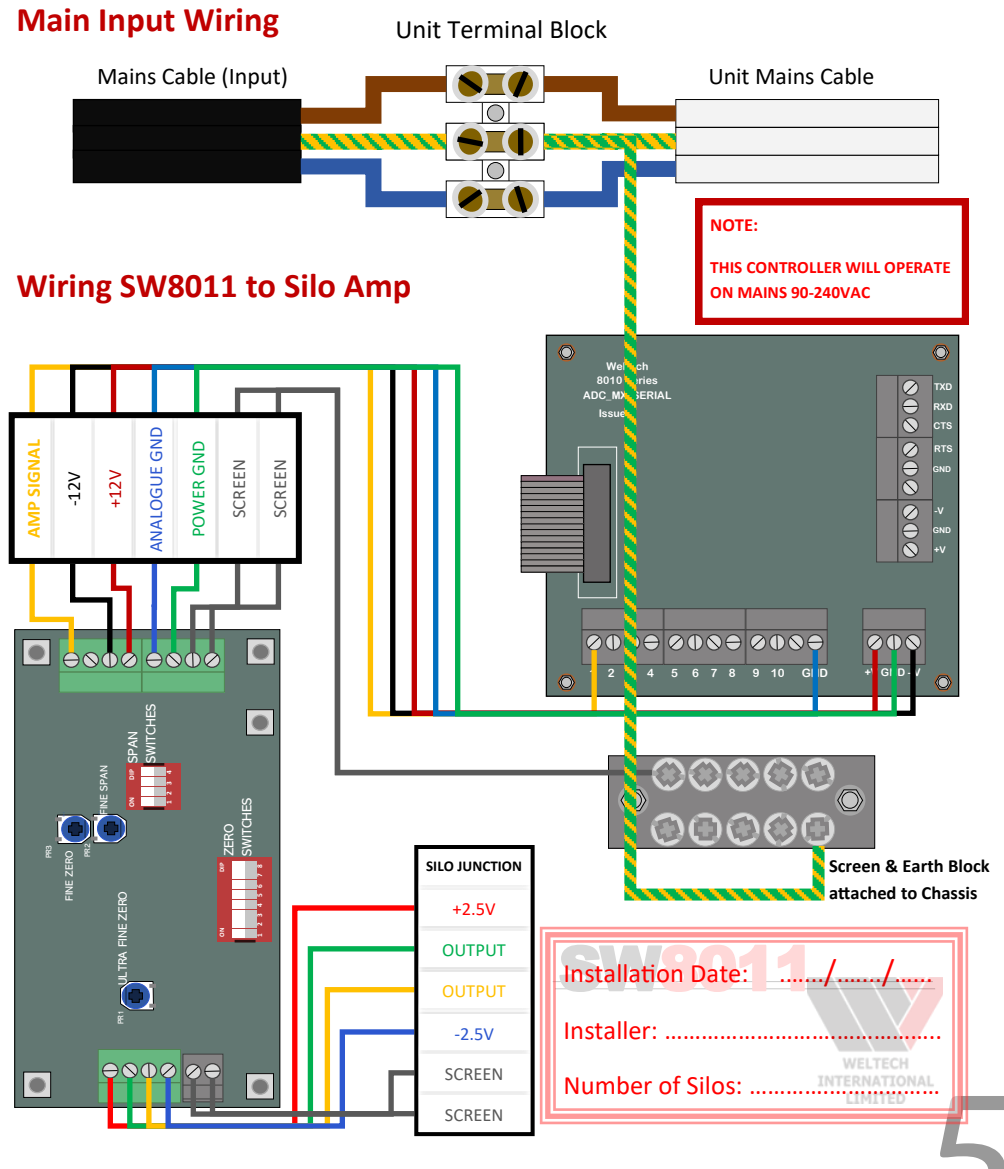

\*This is an illustrated representation and the parts may vary in reality, use this as a basic guide. This illustration shows an example of wiring the **Mains Supply & SW8011** to **Silo Amp**.

### SV8011 INSTALLATION & WIRING

#### Wiring SW8011 to Multiple Silo Amps 8010 Series Screen & Earth Block attached to Chassis 000 $\Theta \oplus \Theta \otimes \Theta$ 5 6 7 8 9 10 G D . ۲ ۲ • L I 11 l I 11 11 11 $\Rightarrow$ $\oslash \ominus$ $\Theta \oplus O \in$ ØE

\*This is an illustrated representation and the parts may vary in reality, use this as a basic guide. This illustration shows an example of wiring an **SW8011** to **3 Silo Amps**.

## SW8011 INSTALLATION & WIRING

Wiring Silo Amp to Silo Junction to Silo Loadcell

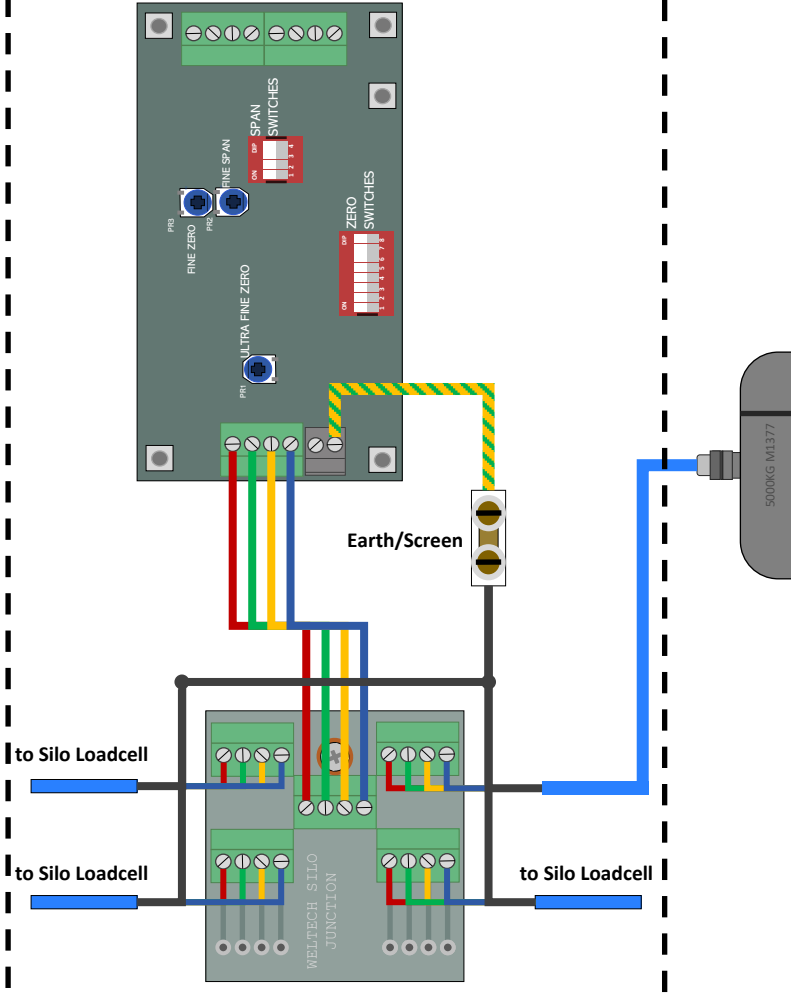

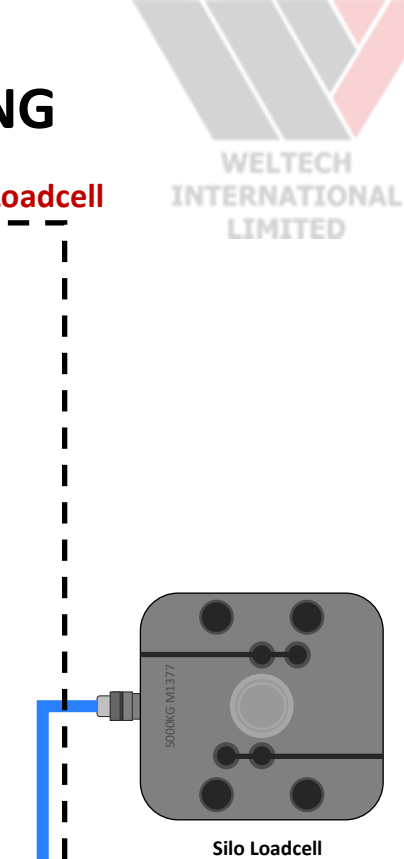

## SW8011 INSTALLATION & WIRING

#### Wiring Silo Amp to Dummy Loadcell

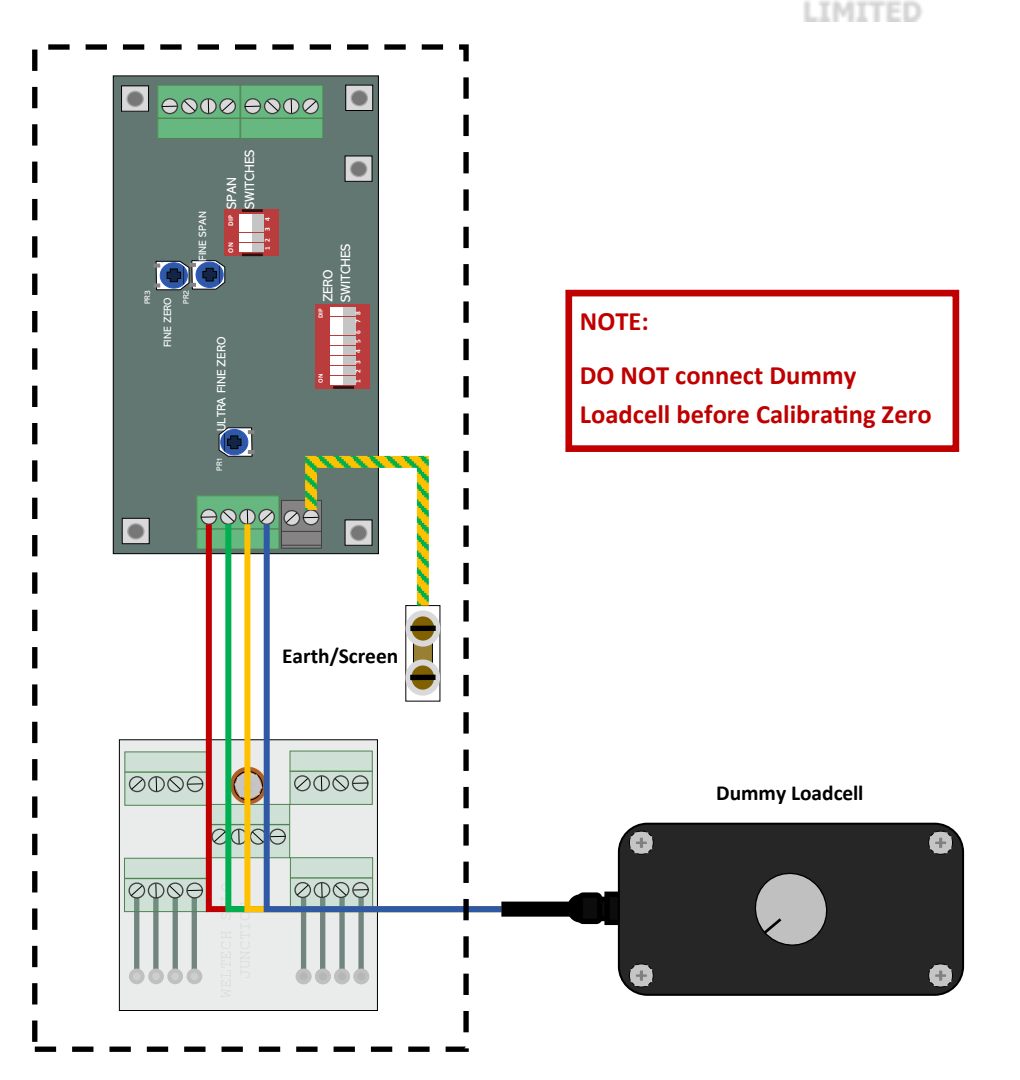

\*This is an illustrated representation and the parts may vary in reality, use this as a basic guide. This illustration shows an example of wiring a **Silo Amp** to a **Junction PCB** then to a **Loadcell**. \*This is an illustrated representation and the parts may vary in reality, use this as a basic guide. This illustration shows an example of wiring a **Silo Amp** to a **Junction PCB** then to a **Dummy Loadcell**.

# **CALIBRATION**

#### **Calibrating Zero/Empty Silo**

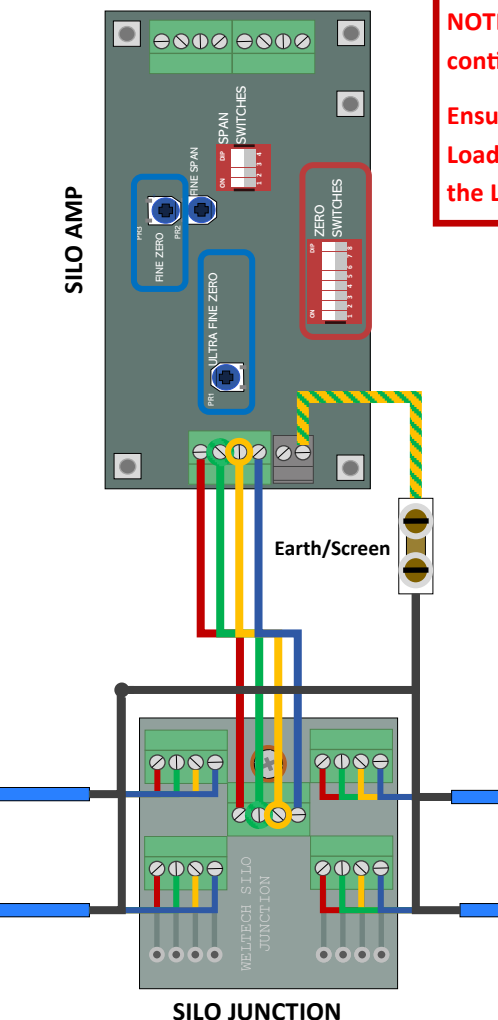

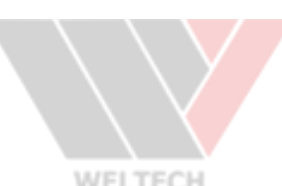

INTERNATIONAL

NOTE: Ensure the Silo is Empty before continuing

Ensure the Silo Amp, Silo Junction & Loadcells are connected as shown in the Left Illustration

> 1. Using a Multimeter, Measure output reading between YELLOW & GREEN from Silo Amp to Silo Junction (usually between +300mV — +400mv).

#### **\*NOTE THIS READING INSIDE THE CASING AND BELOW**

2. Using the ZERO SWITCHES, FINE ZERO pot & ULTRA FINE ZERO pot on the Silo Amp, Set the reading from YELLOW & GREEN in Step 1 for +20mV.

3. Go to SW8011 Unit, Press OK to enter Main Menu, Press 5 to enter Setup, Press 2 to enter Calibrate Zero. Select Silo to Calibrate then Press \*.

Installer: ..... WELTECH EMPTY SILO READING: INTERNATIONAL

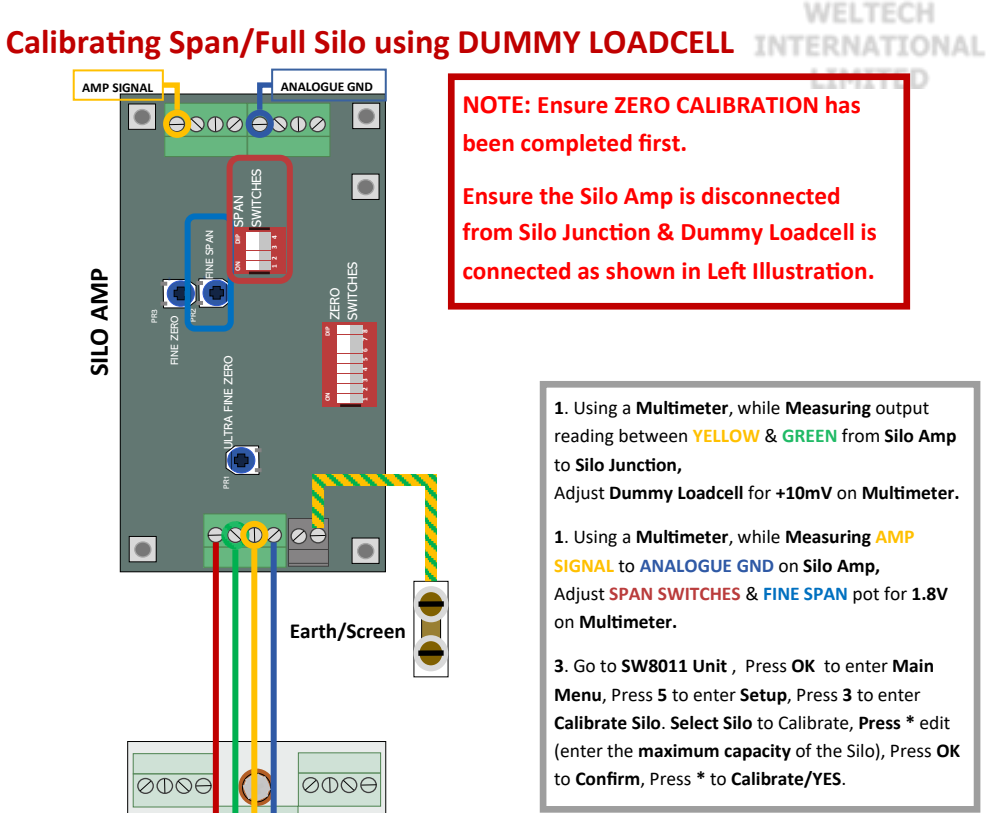

**CALIBRATION** 

 $\Delta \oplus \heartsuit$ 

**SILO JUNCTION** 

(NOT CONNECTED)

**NOTE: Ensure ZERO CALIBRATION has** been completed first.

**Ensure the Silo Amp is disconnected** from Silo Junction & Dummy Loadcell is connected as shown in Left Illustration.

> 1. Using a Multimeter, while Measuring output reading between YELLOW & GREEN from Silo Amp to Silo Junction.

> Adjust Dummy Loadcell for +10mV on Multimeter.

1. Using a Multimeter, while Measuring AMP SIGNAL to ANALOGUE GND on Silo Amp, Adjust SPAN SWITCHES & FINE SPAN pot for 1.8V on Multimeter.

3. Go to SW8011 Unit, Press OK to enter Main Menu, Press 5 to enter Setup, Press 3 to enter Calibrate Silo. Select Silo to Calibrate, Press \* edit (enter the maximum capacity of the Silo), Press OK to Confirm, Press \* to Calibrate/YES.

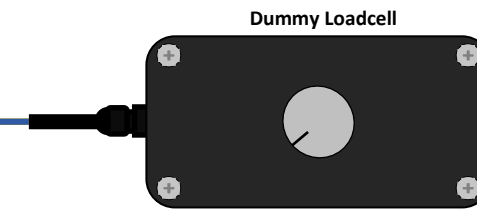

## SW8011 CALIBRATION

#### **Calibrating to Delivery**

WELTECH INTERNATIONAL

#### NOTE: Ensure ZERO CALIBRATION has been completed first.

Ensure the Silo Amp is disconnected from Silo Junction & Dummy Loadcell is connected as shown in Left Illustration.

> 1. Using a **Multimeter**, while **Measuring** output reading between YELLOW & GREEN from Silo Amp to Silo Junction,

Adjust Dummy Loadcell for +10mV on Multimeter.

1. Using a Multimeter, while Measuring AMP SIGNAL to ANALOGUE GND on Silo Amp, Adjust SPAN SWITCHES & FINE SPAN pot for 1.8V on Multimeter.

3. Go to SW8011 Unit , Press OK to enter Main Menu, Press 5 to enter Setup, Press 3 to enter Calibrate Silo. Select Silo to Calibrate, Press \* edit (enter the maximum capacity of the Silo), Press OK to Confirm, Press \* to Calibrate/YES. SW8011 SETUP

#### Key Pad

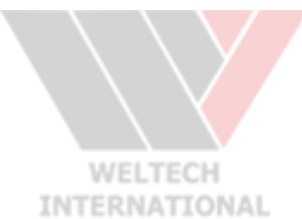

17

| •              |                                                                                                    |
|----------------|----------------------------------------------------------------------------------------------------|
| Button         | Function                                                                                                    |
| OK             | Main Menu/Accept/Confirm                                                                                                    |
| CE             | Quit/Navigate Back                                                                                                    |
| 0123456<br>789 | Entering Number Values/Shortcut Keys in Menus/<br>Lettering Input                                                                         |
| *              | Edit/YES/Confirm                                                                                                    |
| 6 8            | Navigation through Menus/Changing Setting Val-<br>ues/Enlarge Silo Weight Value in Main Window                                            |
| (#)            | To access summary details: rate, current weigh of silo, delivery start and end data (only accessible from main window)(< to <b>exit</b> ) |

#### **Entering Settings Menu**

Press OK to enter Main Menu, press 5 to enter Setup Menu, press 1 to enter Settings.

| Settings Option | Description                                                    | Enter Preferred Setting |
|-----------------|----------------------------------------------------------------|-------------------------|
| Time Now        | Enter current time                                             | ENTER VALUE HERE        |
| Todays Date     | Enter current date                                             | ENTER VALUE HERE        |
| Low Alarm       | The lowest acceptable weigh being alarm sounds                 | 0 = DISABLED            |
| High Alarm      | The highest acceptable weigh being alarm sounds                | ENTER VALUE HERE        |
| Midnight Print  | To enable or disable midnight print report summary function    | ON                      |
| Journal Print   | Enable alarm & delivery log on print out                       | OFF                     |
| Write to USB    | To enable data transfer via USB (not available on most models) | OFF                     |

11

## SV8011 FACTORY SETUP

## WELTECH INTERNATIONAL LIMITED

13

#### **Entering Engineer Setup**

Press OK to enter Main Menu, press 5 to enter Setup Menu, press 5 to enter Engineer Setup, press 1 to enter Configure.

| Settings Option   | Description                                                       |                                   | Enter Preferred Setting |
|-------------------|-------------------------------------------------------------------|-----------------------------------|-------------------------|
| Farm Name         | Enter farm name                                                   | ENTER FARM NAN                    | 1e here                 |
| Address           | Enter farm address                                                | ENTER FARM ADDR                   | ESS HERE                |
| Unit No.          | Individual Identificati                                           | on Number for Farm Use            | ENTER VALUE HERE        |
| Backlight         | To enable or disable of                                           | lisplay backlight function        | ON                      |
| Silo Fitted       | Number of Silos fitted                                            | l to SW8011 unit                  | ENTER VALUE HERE        |
| Feed Program      | Enables or disables si                                            | lo monitoring functions           | OFF                     |
| Capacity          | To set the maximum capacity of each Silo connected to SW8011 unit |                                   | ENTER VALUE HERE        |
| Zero Count        |                                                                   |                                   | 0.0                     |
| Scale Factor      |                                                                   |                                   | 10,000KGS               |
| Filter            |                                                                   |                                   | 3                       |
| Filter Jump       |                                                                   |                                   | 4000                    |
| Stability         |                                                                   |                                   | 25                      |
| Stability Jump    |                                                                   |                                   | 20                      |
| Modem Rate        |                                                                   |                                   | 9600                    |
| Printer Rate      |                                                                   | CETTIN                            | 9600                    |
| Modem Handshake   | 151                                                               |                                   | OFF                     |
| Printer Handshake |                                                                   |                                   | OFF                     |
| Print Delay       | The time delay to prin                                            | nt data (used for older printers) | 0.1SECS                 |
| Printer Linefeed  | Sends a line feed to p                                            | rinter after a new line           | ON                      |

## SW8011

#### **Factory Reset**

#### Note: Performing factory reset will result in all data being lose.

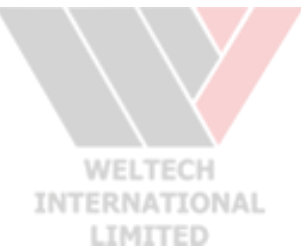

14

Press OK to enter Main Menu, press 5 to enter Setup Menu, press 5 to enter Engineer Setup, press 5 to enter Factory Reset, Press \* to Confirm/YES.

#### **Product Information**

Press OK to enter Main Menu, press 5 to enter Setup Menu, press 5 to enter Engineer Setup, press 4 to enter Product Info.

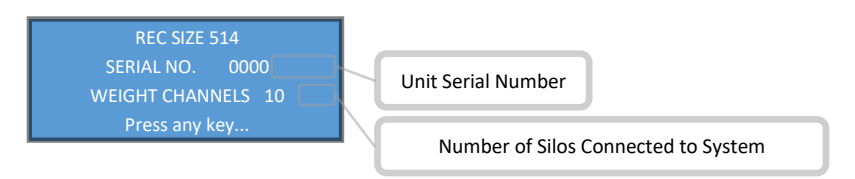

## SV8011 PRINTING, SAVING & CLEARING DATA

WELTECH INTERNATIONAL LIMITED

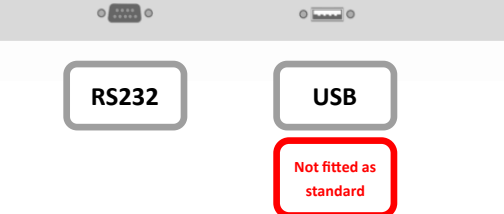

#### **RS232** Printing

**Connect** external **Printer** to SW8011 via the **RS232 Socket** on the bottom of the unit. press **OK** to enter **Main Menu**, press **4** to enter **Print Report**, press **1** to enter **All Report**, press **ok** for **All Silos** or Press number key **0-9** to select **Individual Silos**, press **1** to print **Today**, wait for print out and check. Press **2** for **Summary Report**, press **ok** for **All Silos**, press **1** to print **Today**, wait for print .

Press 3 for Inventory, press ok for All Silos, wait for print .

Press 4 for Last Delivery, wait for print .

Press 5 for History Report, press ok for All Silos, wait for print .

Press 6 for SW8001b Report, press ok for All Silos, press 1 to print Today, wait for print . Press 7 for Alarm Settings, wait for print .

#### Saving Data to USB (not available on all models)

Connect USB Stick to USB Port on unit.

Press **OK** to enter **Main Menu**, press **5** to enter **Setup Main**, press **1** to enter **Settings**. Using directional key > skip to the last option **Write To USB**, change **Value = ON**. Press **CE** to **Quit**, keep pressing until in the **Main Window**.

Press OK to enter Main Menu, press 4 to enter Print Report, press 1 for All Report, press ok for All Silos or Press number key 0-9 to select Individual Silos, press 1 to print Today, wait until File Written OK.

Repeat steps in RS232 Printing Sections above to transfer Alternative Reports to USB

#### **Clearing Data**

Press OK to enter Main Menu, press 5 to enter Setup Main, press 4 to enter Clear Data Log, press 2 for Clear Del. Today, press ok for All Silos, press \* for YES. (to clear todays delivery) Press 3 for Clear Used Data, press ok for All Silos, press \* for YES. (clear used/printed data) Press 4 for Clear All History, press ok for All Silos, press \* for YES. (clear all)

### S 8011 REMOTE COMMANDS

#### **Remote Commands**

The SW8011 is designed to connect and communicate with Datapol V3.20.

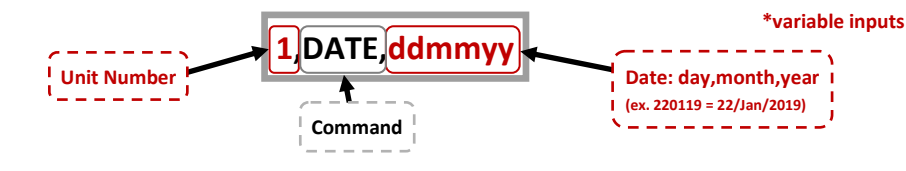

| Unit Number |    | Command | Variable          | description                                                     |
|-------------|----|---------|-------------------|-----------------------------------------------------------------|
|             | #, | ID?     |                   | Request ID                                                      |
|             | #, | SER?    |                   | Request Serial number                                           |
|             | #, | MENU    |                   | Unlock the setup menu                                           |
|             | #, | CANC    |                   | Cancel the alarm                                                |
|             | #, | ALARM   |                   | Cancel the alarm & request alarm stats                          |
|             | #, | PRON    |                   | Enable midnight printout                                        |
|             | #, | PROFF   |                   | Disable midnight printout                                       |
|             | #, | LGON    |                   | Enable printer journal                                          |
|             | #, | LGOFF   |                   | Disable printer journal                                         |
|             | #, | DATE,   | ddmmyy            | Set date (ex. 1,DATE,220119 = set date to unit 1 to 22/01/2019) |
|             | #, | TIME,   | hhmm              | Set Time (ex. 1,TIME,2315 = set time to unit 1 to 11:15pm)      |
|             | #, | FARM?   |                   | Request Farm Name                                               |
|             | #, | ADDR?   |                   | Request Address                                                 |
|             | #, | LWGT?,  | SILO# <b>/ALL</b> | Request low alarm for individual silo or ALL                    |
|             | #, | HWGT?,  | SILO# <b>/ALL</b> | Request high alarm for individual silo or ALL                   |
|             | #, | PRINT.  | SILO# <b>/ALL</b> | Print standard reports for individual silo or ALL               |

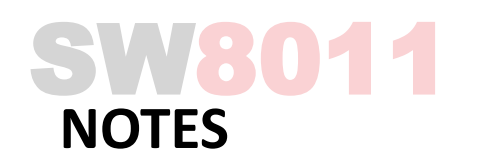

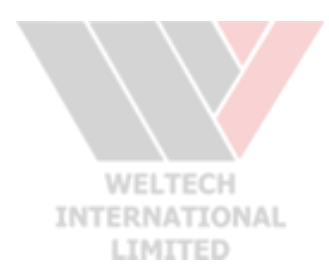

#